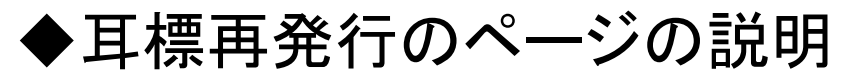

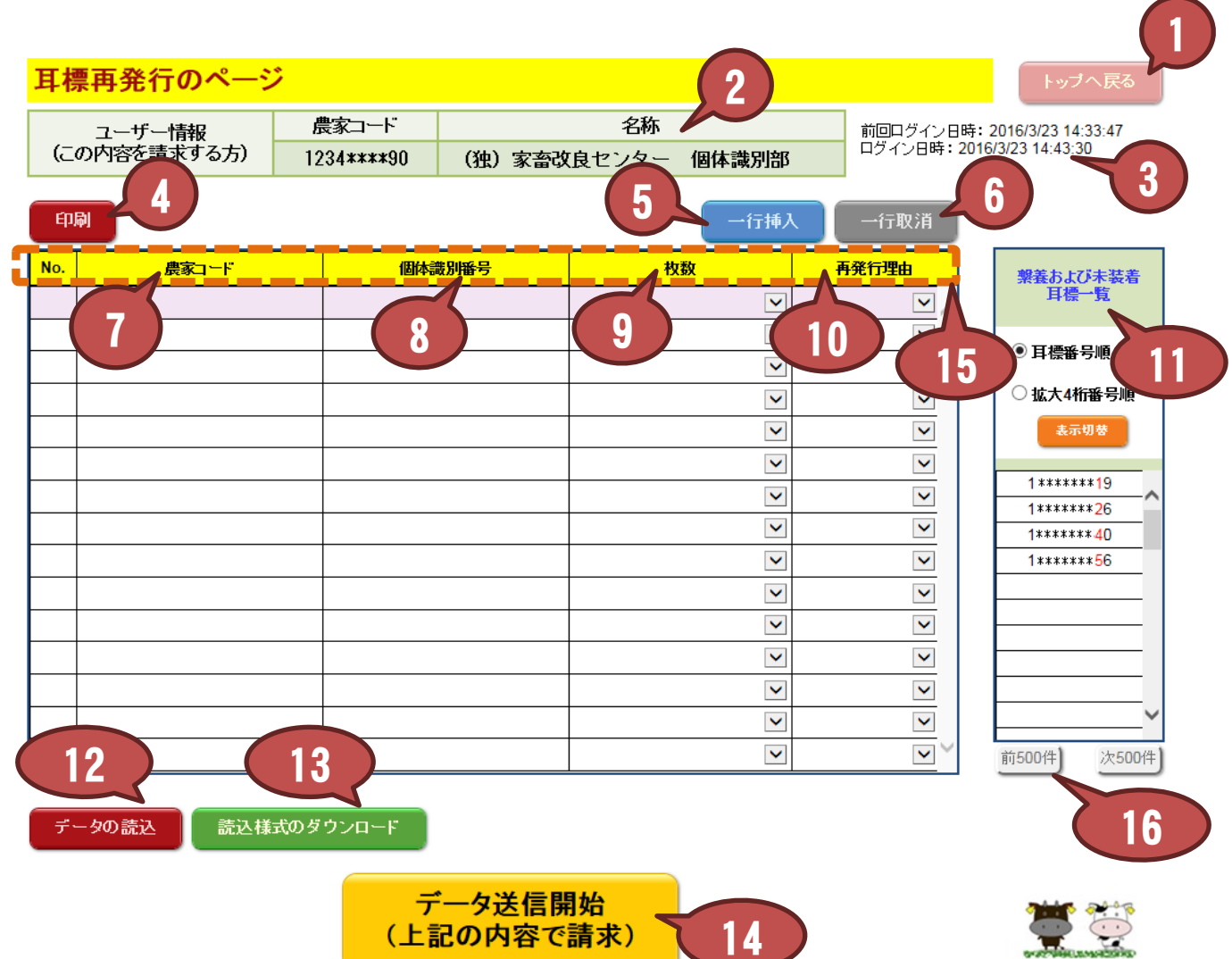

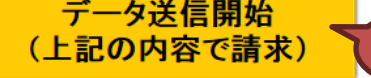

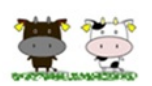

| N⁰ | 項目     | 説明                                      |
|----|--------|-----------------------------------------|
| 1  | トップへ戻る | トップ画面に戻ります。                             |
| 2  | ユーザー情報 | ログイン中のユーザーの農家コードと名称を表示<br>します。          |
| 3  | ログイン日時 | 前回ログインした日時と、今回ログインした日時を<br>表示します。       |
| 4  | 印刷     | 入力内容印刷用画面を別ウィンドウで開きます。                  |
| 5  | 一行挿入   | 選択中の行の一つ上に空白行を挿入します(選<br>択中の行は色が変わります)。 |

## 耳標再発行の届出のページ画面

| N⁰ | 項目                  | 説明                                                                                                    |
|----|---------------------|----------------------------------------------------------------------------------------------------|
| 6  | 一行取消                | 選択中の行を削除します。                                                                                           |
| 7  | 農家コード               | 再発行をする農家コードを表示します。個体識別<br>番号、枚数、再発行理由のいずれかのデータを<br>入力した行に№2で表示されている <u>農家コードが</u><br><u>自動入力されます</u> 。 |
| 8  | 個体識別番号              | 再発行する牛の個体識別番号を入力します。<br>No.11に表示されている個体識別番号をクリックすると、自動入力されます。<br>また、キーボードから直接入力もできます。                  |
| 9  | 枚数                  | 再発行する耳標の枚数を入力します。プルダウン<br>で「1.片耳」、「2.両耳」を選択します。                                                        |
| 10 | 再発行理由               | 再発行する理由を入力します。プルダウンで「1.脱<br>落」、「2.装着ミス」、「3.その他」を選択します。                                                 |
| 11 | 繋養および未装着耳標一覧        | №.2で表示されている農家コードの繋養および未<br>装着耳標一覧を最大500件表示します。耳標番号<br>順、拡大4桁番号順を選択し、「表示切替」をクリッ<br>クすると、表示順序を変更できます。    |
| 12 | データ読込               | クリック後、CSVファイルを指定すると、その内容<br>を読み込み、画面上に入力を行います。                                                         |
| 13 | 読み込み様式のダウンロー<br>ド   | №.12で読み込むためのファイルをエクセル形式で<br>ダウンロードします。                                                                 |
| 14 | データ送信開始             | 画面に入力された内容を家畜改良センターへ送<br>信します。                                                                         |
| 15 | 届出表の各項目(点線のエ<br>リア) | 項目名をクリックすると、入力されているデータを<br>昇順(▲を表示)、降順(▼を表示)へ並び替えま<br>す。                                               |
| 16 | 前500件、次500件         | 繋養および未装着耳標一覧は500件ごとに表示し、<br>表示対象が500件を超える場合は、このボタンを<br>クリックすることで表示内容が変わります。                            |